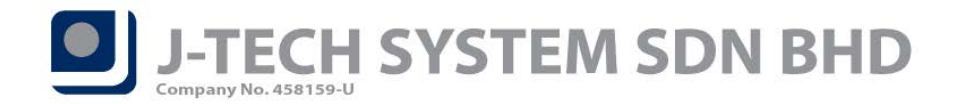

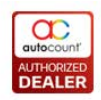

# Highlights of Changes in 2.0.8.118

#### Important Fix: Item Image missing if upgrade from Non-2.0 version Database

If user had use AutoCount Accounting Image feature in Item Maintenance from version 1.5, 1.6, 1.8 or 1.9. If they had upgraded into version 2.0, the image file could be missing due to structure and design changes. To overcome this, AutoCount had applied a fix to such issue. Any user that login into this version (2.0.8.118) for the first time, the system will run a fix to reload the image from the file path into the new **"Image"** column in database.

Refer to the following steps and images of the fix when first time login in this version:

1. There will be a warning message to warn user to log off from AutoCount Accounting and be patient with the fix duration.

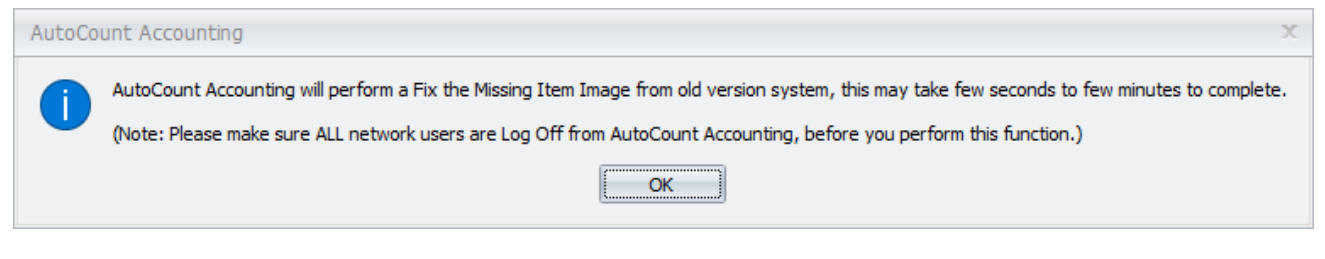

Figure 1

2. If there is any error occur when running the fix, the system will prompt you an error and asked if wish to view the log.

| Fix Item Image Pro    | blem                                                                                     | Х |
|-----------------------|------------------------------------------------------------------------------------------|---|
| Fix Item Im           | age Problem                                                                              |   |
| Hint: This function w | AutoCount Accounting                                                                     |   |
|                       | Fix Item Image is completed with 1 errors. Do you want to open the error log in notepad? |   |
| Fix Item Image [      |                                                                                          |   |
|                       | Yes No                                                                                   |   |
| 0                     | Start Fix                                                                                |   |
|                       |                                                                                          |   |

Figure 2

3. The log will show which Item that has problem when fixing the image. Usually this will occur when the path is not accessible or the image file is already missing.

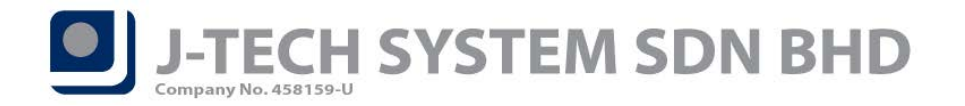

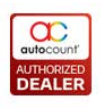

- Figure 3
- If user wish to re-run this fix again, it can be found under AutoCount Management Studio → Data Consistency → Fix Item Image Problem.

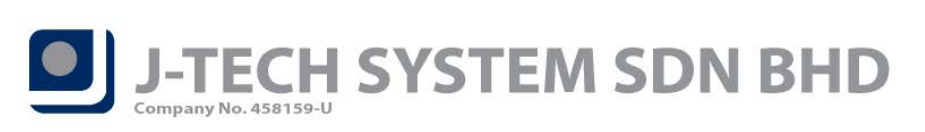

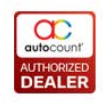

Page

| Data | Consistency     | Data Upgrade        | Import               |
|------|-----------------|---------------------|----------------------|
|      | Repost GL/AR    | /AP Transactions    |                      |
|      | Repost Sales/   | Purchase/Stock Tr   | ansactions           |
|      | Rebuild G/L Tr  | ansactions          |                      |
|      | Rebuild Serial  | Number Table        |                      |
|      | Rebuild Serial  | Number Cost         |                      |
|      | Upgrade Curre   | ency Rate, Cost, a  | and Price Data Types |
|      | Rearrange Ge    | neral Ledger Tran   | sactions             |
|      | Set Empty Rid   | h Text to NULL      |                      |
|      | Old Fixes       |                     | ۱.                   |
|      | Check Inconsi   | stent Period Balan  | ce Problem           |
|      | Fix Inconsiste  | nt Stock Balance Q  | Quantity Problem     |
|      | Fix Item Open   | ing Problem         |                      |
|      | Fix Item Open   | ing Problem After   | Merge ItemCode       |
|      | Fix Item Printi | ng Problem          |                      |
|      | Fix A/R and A   | /P Internal Probler | n                    |
|      | Fix Deleted Do  | ocument Transfer I  | Problem              |
|      | Fix Incorrect l | JOM Rate Problem    |                      |
|      | Fix Assembly (  | Order Transfer Qu   | antity Problem       |
|      | Fix Internal It | em Key Problem      |                      |
|      | Fix Stock Adju  | istment Serial Num  | ber Problem          |
|      | Fix Stock Inpu  | t Cost Problem      |                      |
|      | Fix Foreign Cu  | irrency Revaluatio  | n Problem            |
|      | Fix Duplicate ( | Guid Problem        |                      |
|      | Fix Item Packa  | age Detail SubTota  | IExTax Problem       |
| _    | Fix Internal Ke | ey Problem          |                      |
|      | Fix Item Imag   | e Problem           |                      |
|      | Fix User Repo   | rts Problem         |                      |
|      | Fix Zero Decin  | nal Problem         |                      |
|      | Check Knock (   | Off Date Consister  | icy                  |
|      | Recompress G    | L Transaction ID T  | īrash                |
|      | Fix POS Trans   | action              |                      |
|      | Repost POS T    | ransaction          |                      |
|      | Fix Duplicated  | Delivery SalesOrd   | ler                  |
|      | Fix POS Item F  | Package ParentDtl   | Guid                 |

Figure 4

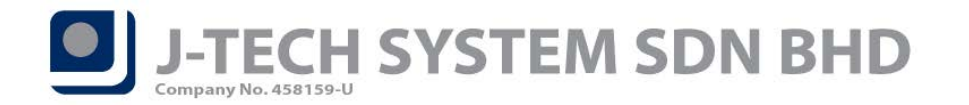

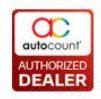

Page<sup>4</sup>

## Audit Trail Record for Account Maintenance

User can now trace any changes that is being done at Account Maintenance from Audit Trail. To access Audit Trail, browse to the top menu **Tools**  $\rightarrow$  **Audit Trail**. Key in any related key words and click on the **"Search"** button to search for the trails.

| ent Date Time                                 | User ID     | Computer Name | Doc Type | Event Type | Description                   |
|-----------------------------------------------|-------------|---------------|----------|------------|-------------------------------|
|                                               | ADMIN       |               |          |            | Edit Normal Account: 500-0000 |
| 9/05/2019 09:26                               | ADMIN       | JS-PC         | I1       | New        | New Item: DRAGON FRUIT        |
| 09/05/2019 09:24                              | ADMIN       | JS-PC         | I1       | New        | New Item: CHERRY              |
| 09/05/2019 09:22                              | ADMIN       | JS-PC         | I1       | New        | New Item: BANANA              |
| 09/05/2019 09:22                              | ADMIN       | JS-PC         | I1       | New        | New Item: APPLE               |
| 09/05/2019 09:18                              | ADMIN       | JS-PC         |          | New        | New Race:                     |
| 09/05/2019 09:18                              | ADMIN       | JS-PC         |          | New        | New Race:                     |
| 09/05/2019 09:18                              | ADMIN       | JS-PC         |          | New        | New Race:                     |
| scription: SALES to<br>sc2: to<br>IC Code: to | LOCAL SALES |               |          |            |                               |
|                                               |             |               |          |            |                               |

Figure 5

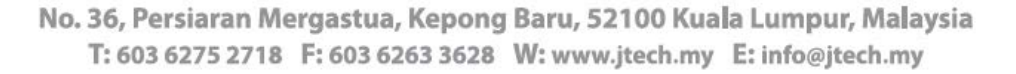

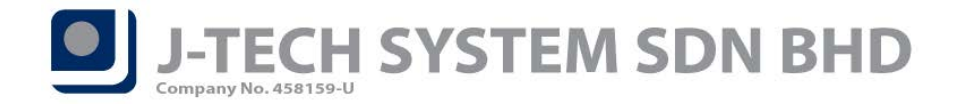

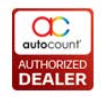

# Journal Reference Number for Transaction that is Post Reallocate by Project

User can now directly trace Journal Number from **Invoice**, **Cash Sale**, **Debit Note** or **Stock Issue** if apply the function of **"Reallocate by Project"**. There will be a new column **"Reallocate Purchase By Project JE Doc No"** added into the related entries.

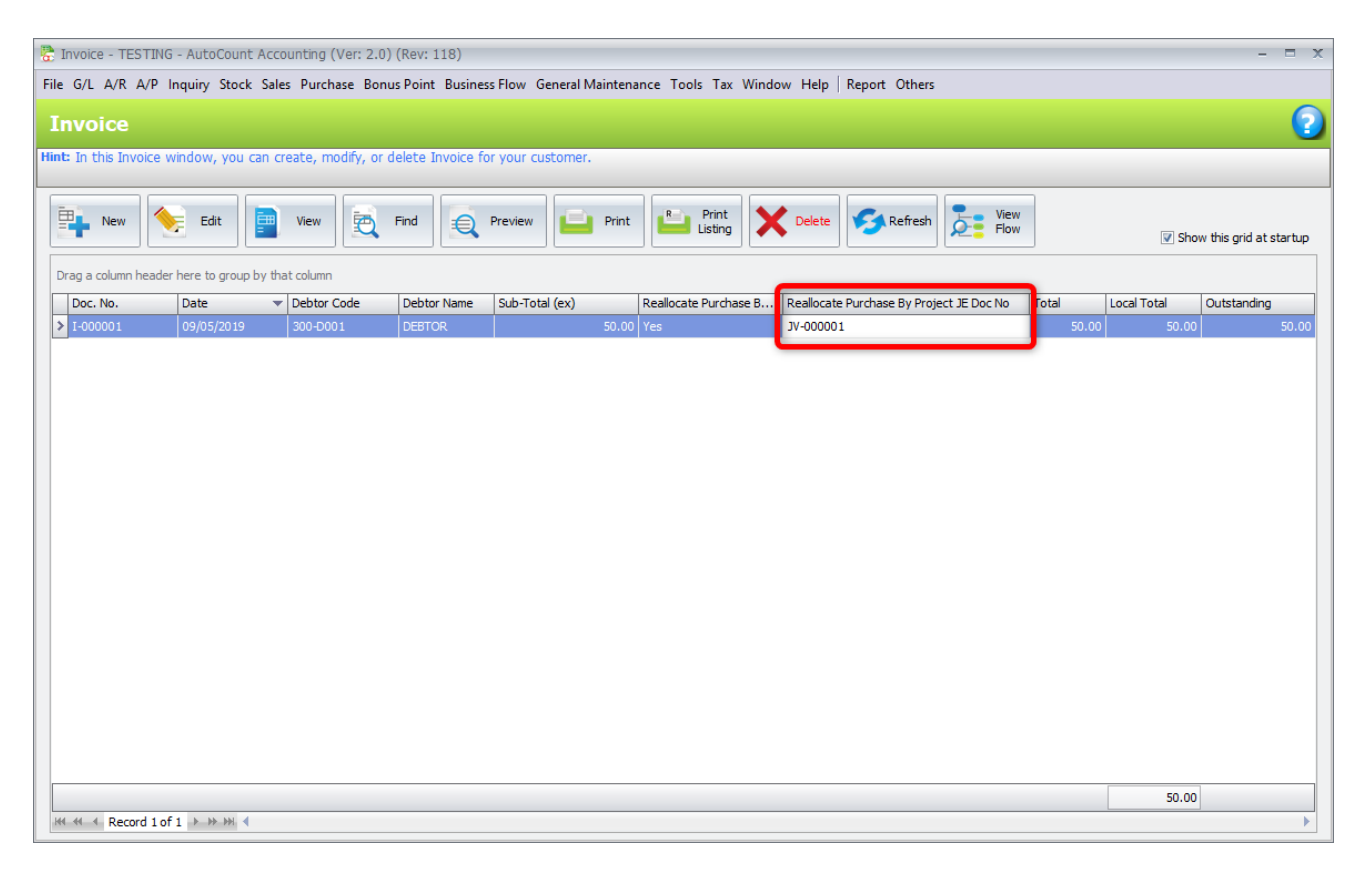

Figure 6

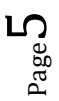

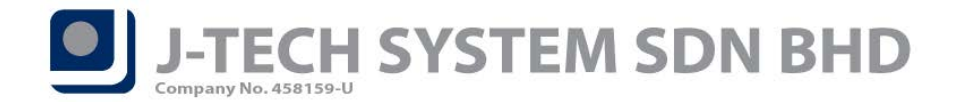

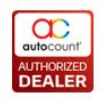

#### **Bank Book Analysis Widget**

User can now add a new widget – **Bank Book Analysis** into AutoCount Accounting home screen. User will need to access to the **Widget Setting** to add this.

|   | Туре          |                | Text   |                       | Update Data Interval (s) |     | Add       |  |  |
|---|---------------|----------------|--------|-----------------------|--------------------------|-----|-----------|--|--|
| > | Function      |                | Com    | mand                  |                          | 0   |           |  |  |
|   | Monthly Sales | Collection     | Mont   | thly Sales Collection |                          | 600 | Edit      |  |  |
|   | Debtor/Credit | tor Aging      | Debt   | or Aging              |                          | 600 |           |  |  |
|   | Debtor/Cred   | 🗟 Edit Widget  |        |                       |                          | x   | Remove    |  |  |
|   |               | Widget         |        | Bank Book Analysis    |                          | ]-  | Customize |  |  |
|   |               | Display Text   |        | Bank Book Analysis    |                          |     |           |  |  |
|   |               | Undata Data Ia | احديجة |                       |                          |     |           |  |  |
|   |               | Update Data In | terval | 600 - seconds         |                          |     |           |  |  |
|   |               |                |        | Customize             |                          |     |           |  |  |
|   |               |                |        |                       | OK Cancel                |     |           |  |  |
|   |               |                |        |                       |                          |     |           |  |  |
|   |               |                |        |                       |                          |     |           |  |  |
|   |               |                |        |                       |                          |     |           |  |  |

Figure 7

| Bank Book Analysis | ank Book Analysis Customize Dock 🗖 🗙                                                                    |               |            |           |               |                  |                 |            |  |  |  |
|--------------------|----------------------------------------------------------------------------------------------------|---------------|------------|-----------|---------------|------------------|-----------------|------------|--|--|--|
| Bank Account       | Description                                                                                             | Currency Code | Ledger Bal | O/D Limit | Available Bal | PD Cheque Issued | PD Cheque Recei | Future Bal |  |  |  |
| > 🗄 320-0000       | CASH IN HAND                                                                                            | MYR           | 3,258.95   | 0.00      | 3,258.95      | 0.00             | 0.00            | 3,258.95   |  |  |  |
| 310-1000           | CASH AT BANK                                                                                            | MYR           | -81,217.40 | 0.00      | -81,217.40    | 0.00             | 0.00            | -81,217.40 |  |  |  |
| 123-4567           | DEPOSIT                                                                                                 | MYR           | -350.00    | 0.00      | -350.00       | 0.00             | 0.00            | -350.00    |  |  |  |
| 310-2000           | CASH AT BANK 2                                                                                          | MYR           | 0.00       | 0.00      | 0.00          | 0.00             | 0.00            | 0.00       |  |  |  |
| 333-3333           | JPY BANK                                                                                                | JPY           | 0.00       | 0.00      | 0.00          | 0.00             | 0.00            | 0.00       |  |  |  |
|                    |                                                                                                    |               |            |           |               |                  |                 |            |  |  |  |
|                    |                                                                                                    |               | -78,308.45 | 0.00      | -78,308.45    | 0.00             | 0.00            | -78,308.45 |  |  |  |
| Record 1 of 5      | 5 <b>&gt; &gt;&gt; &gt; &gt; &gt; &gt; &gt; &gt; &gt; &gt; &gt; &gt; &gt; &gt; &gt; &gt; &gt; &gt; </b> |               |            |           |               |                  |                 | )          |  |  |  |

Figure 8

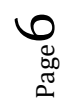

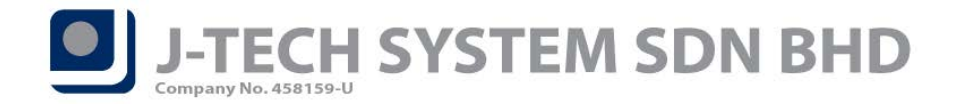

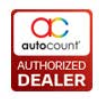

### **Vietnam Currency Wording for Invoicing Report**

AutoCount Accounting now able to support Vietnam currency wording. These currency wordings had been added into the Report Data Source for all Invoicing Report (Sales & Purchase). It can be found in the Report Designer field list when customizing printout reports.

| Field List 🗖 🕂 🗙                                                |
|-----------------------------------------------------------------|
|                                                                 |
|                                                                 |
|                                                                 |
|                                                                 |
|                                                                 |
|                                                                 |
| Einal Total Amount In Traditional Chinese Without Currency Work |
| ab Final Total Amount In Vietnamese                             |
| ab Final Total Amount In Vietnamese Without Currency Word       |
|                                                                 |
| Footer 1 Local Amount                                           |
|                                                                 |
|                                                                 |
|                                                                 |
| ab Footer 1 Tax Code                                            |
| 1.3 Footer 2 Amount                                             |
| 1.3 Footer 2 Local Amount                                       |
| 1.3 Footer 2 Local Tax Amount                                   |
| 1.3 Footer 2 Parameter                                          |
| 1.3 Footer 2 Tax Amount                                         |
| ab Footer 2 Tax Code 🗸 🗸                                        |
|                                                                 |

Figure 9

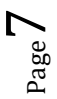

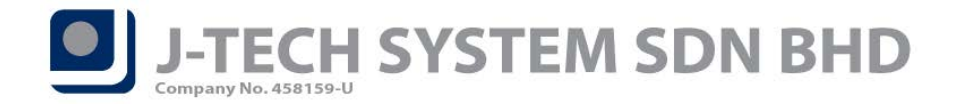

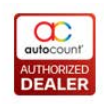

# **Change Icon for Tax Date**

The icon for Tax Date had been changed to suit general use.

| Old icon BEFORE 2.0.8.118 | New icon 2.0.8.118          |  |  |  |  |  |
|---------------------------|-----------------------------|--|--|--|--|--|
| GST<br>Set Tax<br>Date    | C<br>TAX<br>Set Tax<br>Date |  |  |  |  |  |

Table 1

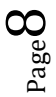

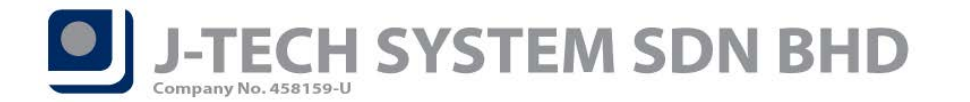

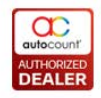

#### **Drill down to Source Document in Cash Flow Statement**

User can now drill down to know the source of figure at Cash Flow Statement. It works similarly to other financial reports where users just need to click on the figure for the drill down. User can access Cash Flow Statement from menu  $GL \rightarrow Cash$  Flow Statement. However, this report is only available with "Advanced Financial Report" module.

| 09/05/2019 10:07:40 AM<br>ADMIN                                                                    |                                   | Page 1 of 1  |
|----------------------------------------------------------------------------------------------------|-----------------------------------|--------------|
|                                                                                                    | v2                                |              |
| Cash Flow Stat                                                                                     | ement From 01/01/2019 to 09/05/20 | 19           |
|                                                                                                    |                                   | This Year    |
| CASH FLOWS FROM OPERATING ACTIVITIES<br>300-0000 TRADE DEBTORS                                     |                                   | -50.00       |
| Account Balance Drill Down                                                                         |                                   | -480.00      |
| Account:         400-0000 (TRADE CREDITORS)           Date Range:         01/01/2019 to 09/05/2019 |                                   |              |
| scription                                                                                          | Currency Code                     | Home Balance |
| TRADE CREDITORS                                                                                    | MYR                               | -480.00      |
| SUPPLIER 1                                                                                         | MYR                               | -480.00      |
|                                                                                                    | SGD                               | 0.00         |
| TEST                                                                                               | MYB                               | 0.0          |
|                                                                                                    |                                   |              |
|                                                                                                    |                                   |              |

Figure 10

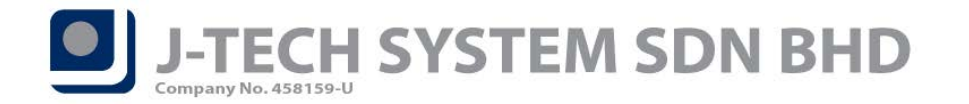

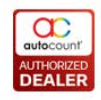

#### **Support Bank Charges Greater than Payment Amount**

AutoCount Accounting can now support if bank charges amount is greater than payment amount. This feature is available in all payment related entries.

| 6                                                                                                    |                            |                          |                            | View                   | Payment Vo                       | ucher - [PV-            | 000013   | 3] - v2         | AutoCount              | Accounting (V                    | er: 2.0)   |            |              | - = x      |
|----------------------------------------------------------------------------------------------------|----------------------------|--------------------------|----------------------------|------------------------|----------------------------------|-------------------------|----------|-----------------|------------------------|----------------------------------|------------|------------|--------------|------------|
|                                                                                                    | Hom                        | e Edi                    |                            |                        |                                  |                         | 2        |                 | e                      | <b>.</b>                         |            |            |              |            |
| Previe                                                                                                    | w Print                    | Edit                     | Void Delet                 |                        | Copy from<br>Copy from<br>Cash B | n other Copy<br>ook Cas | to a new | w Copy<br>Payme | to a new<br>nt Voucher | Copy to a new<br>Receipt Voucher |            |            |              |            |
| Pay To                                                                                                    | TEST                       | view                     |                            | Document Naviga        |                                  |                         | Cop      | by voucher      |                        |                                  | ]          | Voucher    | No PV-0000:  | 13         |
| Description         Date         09/05/2019         ~           Currency Code         MYR         Currency Rate         1         2nd Voucher No |                            |                          |                            |                        |                                  |                         |          |                 |                        |                                  |            | •19 -      |              |            |
|                                                                                                    | Payment Voucher            |                          |                            |                        |                                  |                         |          |                 |                        |                                  |            |            |              |            |
| F                                                                                                    | Payment M                  | 1ethod C                 | heque No.                  | Payment Amount B       | Bank Charge                      | ank Char                | Bank C   | har Ba          | ank Char               | To Bank Rate                     | Payment By | W. Tax     | Is RCHQ.     | RCHQ. Date |
| > 6                                                                                                    | BANK                       |                          |                            | 1.00                   | 1.50                             | ~                       |          | 0.00            |                        | 1                                | CHEQUE     | 0.0        | 0            |            |
| Ban                                                                                                    | KAccount                   | ord 1 of 1<br>Balance fo | ▶ ₩ ₩ ◀<br>or BANK as at ( | 19/05/2019 is RM -81,3 | 219.90                           |                         |          |                 |                        |                                  |            | Total Payn | nent:        | 1.00       |
| Main                                                                                                    | Externa                    | al Link No               | ote                        |                        |                                  |                         |          |                 |                        |                                  |            |            |              |            |
| Acc                                                                                                    | . No.                      | Curr.<br>Rate            | Account Desc               | . Description          |                                  |                         | /        | Amount          | Local Amou             | nt Taxable<br>Amount             | Tax        | Total (ex) | Total (inc)  | Local Tax  |
| > 2                                                                                                    | 210-0000                   | 1                        | GOODWILL                   |                        |                                  |                         |          | 1.00            | 1                      | 1.00 1.                          | 00 0.00    | 1.00       | 1.0          | 0.00       |
|                                                                                                    |                            |                          |                            |                        |                                  |                         |          |                 |                        |                                  |            |            |              |            |
|                                                                                                    |                            |                          |                            |                        |                                  |                         |          |                 |                        |                                  |            | 1.00       | 1.0          | 0          |
| 144 44                                                                                                    | <ul> <li>Record</li> </ul> | l 1 of 1 →               | ₩₩ ◀                       |                        |                                  |                         |          |                 |                        |                                  |            |            |              | •          |
| Local                                                                                                    | Subtotal                   | (ex)                     | 1.00                       |                        |                                  |                         |          |                 |                        |                                  |            | Subt       | total (ex) : | 1.00       |
| Total                                                                                                    | Local Tax                  | ۲ <u> </u>               | 0.00                       |                        |                                  |                         |          |                 | Inclusive?             | Taxable Am                       | iount :    | 0.00       | Total Tax    | 0.00       |
| Local                                                                                                    | Net Tota                   | I                        | 1.00                       |                        |                                  |                         |          |                 |                        |                                  |            |            | Net Total    | 1.00       |

Figure 11

 $P_{age} 10$ 

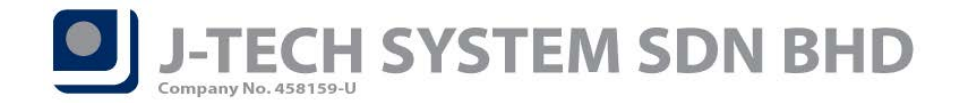

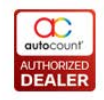

# **Footer Summary for Consignment Related Entries**

User can now have a summary at Consignment related entries, like other Sales & Purchase documents.

| 0                                 |                                         |                   |                 | V        | iew Consi            | ignment - [CG-0                                      | 00004]                            |                     |          |      |             | - = >      |
|-----------------------------------|-----------------------------------------|-------------------|-----------------|----------|----------------------|------------------------------------------------------|-----------------------------------|---------------------|----------|------|-------------|------------|
| Home                              | Edit                                    | v Instant<br>Info |                 | Copy f   | rom other<br>ignment | Copy to a new<br>Consignment                         | heck Transferred<br>To Status     |                     |          |      |             |            |
| Debtor<br>Name<br>Address         | 300-3001 - 60<br>35 SDN 8HD<br>MY HOUSE | unstant)          | Jocument NaViĝa |          | copy cons            | Consignment No<br>Date<br>Credit Term<br>Sales Agent | CG-000004<br>20/04/2018<br>C.O.D. | v<br>v Multi Pricin | g Standa | rd   | Ţ           |            |
| Branch<br>Description<br>Bar Code | Description                             |                   | Delivery Data   | Location | -                    | Shipping Info<br>Sales Location                      | HQ                                | v<br>PubTabal Tax   | Tax      | Tay  | Total (av)  | Total (ne) |
| > CSGN                            | CSGN TEST                               |                   | 20/04/2018      | HQ       | PCS                  |                                                      | 3 100.0000                        | 300.00              | 104.111  | 0.00 | 300.00      | 300.00     |
|                                   |                                         |                   |                 |          |                      |                                                      |                                   |                     |          |      |             |            |
|                                   |                                         |                   |                 |          |                      |                                                      |                                   |                     |          |      |             |            |
| RECOR                             | 0 10/ 1 / // // //                      |                   |                 |          |                      |                                                      | 3                                 |                     |          | 0.00 | 300.00      | 300.00     |
|                                   |                                         |                   |                 |          |                      |                                                      |                                   |                     |          | Sul  | ototal (ex) | 300.(      |
|                                   |                                         |                   |                 |          |                      | Currency MYR F                                       | Inclusive?                        | Local Total         |          | 0.00 | Total       | 0.0        |

Figure 12

Document prepared by Jae Sen

Last Modified 9th May 2019

Page 🛓